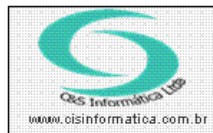

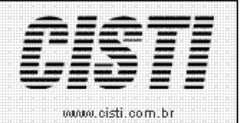

Sistemas de Gestão Empresarial SGECS Tel. 55 (0xx11) 2682-7045 / 2023-1587

| Código:  | EM-100906                                   | Módulo:  | EMPRESA |  |  |
|----------|---------------------------------------------|----------|---------|--|--|
| Data:    | 06/09/2010                                  | Revisão: | TÉCNICA |  |  |
| Assunto: | Como cadastrar Opção Tributária para Filial |          |         |  |  |

• Entrar no Sistema EMPRESA.

• Selecionar na barra a opção CONFIGURAÇÕES e no painel selecionar a opção CADASTRO DE FILIAIS LICENCIADAS.

| 06/09/2010 - MATRIZ -                                | CADASTRO DE FILIAI  | S LICENCIADAS - CSEM0002                           |                          |                             |
|------------------------------------------------------|---------------------|----------------------------------------------------|--------------------------|-----------------------------|
| Cód Empresa 1 Fá                                     | al 💽 CNPJ/CP        | F 65.509.085/0001-83 Razz                          | o Social C&S INFORMÁTICA | LTDA.                       |
| Enderaço                                             | Ende                | JORGE AUGUSTO                                      |                          | Número 44                   |
| Complemento 45                                       | Baind               | VILA CENTENARIO                                    | Município S              | AO PAULO                    |
| Estado 💢 SP                                          | Telef               | ore 55 11 30215888                                 | Contato                  |                             |
| - Dados Complementaro<br>Nome Fantasia MATRIZ        | in in               | Estaduel 112.308.957.110 In                        | Municipal 9.612.210.2    | N <sup>®</sup> do Processo: |
| Codes Costibil 0                                     | 155 500 2           | gona: SAUPAUCO SC                                  |                          | n Parto NE Saura C          |
| Layouts<br>Pedido: CSPDL043                          | NF de Saída: CSFTLO | 6 NF de Erkradas: CSFTI                            | .046 Requisição (        | CSRQL002 05: CSOSL001       |
| Contro                                               | les 🔪               | Comercial                                          | T                        | Geral                       |
| Limite de Crédito da I<br>Valor Autorizado para Créd | 14ial<br>2.000,00   | Monsagem na Nota Fiscal<br>AGRADECEMOS A PREFERENC | IA                       | Optante Tributária<br>Opção |
| Compos Estras de De<br>2 - Exibir Valor Negociado    | Menu de Opç         | ões                                                |                          | Valdar Peddo 🔯 S            |
|                                                      |                     | resumido                                           |                          | 100                         |
| <b>X</b>                                             | 3 · Lucro F         | leal                                               |                          |                             |

Figura – 01